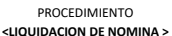

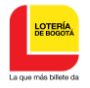

Garantizar que la liquidación de nomina se haga de forma oportuna y veraz

#### Alcance

Inicia recibiendo las novedades de nomina y finaliza archivando los documentos pertinentes

#### Definicion

- 1 Nómina: Es la suma de todos los factores a pagar a los servidores de la entidad, incluyendo los salarios, primas, bonificaciones, así como las deducciones durante un cierto período de tiempo
- 2 Asignación básica mensual: Corresponde al valor mensual básico señalado para cada cargo o empleo, sin considerar otros factores.
- 3 Liquidación de la nómina: Consiste en determinar el valor bruto devengado por cada empleado, efectuar las deducciones, calcular el valor neto a pagar, y mantener un registro individual de lo devengado por cada empleado.
- 4 Novedades de nóminas: Son aquellas situaciones como horas extras, turnos, vacaciones, descuentos que afectan la liquidación de nómina

### Políticas de operaciór

- 1 El pago de nomina debe hacerse el 10 y el 25 de cada mes, previa elaboracion de la liquidacion correspondiente.
- 2 Las fecha lìmite para recibir novedades son los cinco primeros días hàbiles del mes.
- 3 Para la liquidacion de vacaciones es indispensable que las mismas se hayan solicitado por el aplicativo administartivo y financiero y cuente con el visto bueno del jefe inmediato.
- 4 Para el disfrute de vacaciones se debe notificar previamente la resolucion de pago de vacaciones.
- 5 Una vez quede definido el Decreto de incremento salarial para servidores públicos, debe aplicarse el retroactivo de nòmina, de seguridad social y prestaciones sociales de los meses que correspondan.
- 6 La Loteria de Bogotà, expedira los Certificados de Ingresos y Retenciones de cada vigencia de acuerdo con los plazos indicados por la Dirección de Impuestos y Aduanas Nacionales DIAN
- Para efectos de retención en la fuente, la vigencia de los deducibles, los cambios de procedimiento de retención en la fuente y el càlculo del impuesto, se debe hacer conforme a los normas vigentes del Estatuto Tributario Nacional.
- 8 El pago de las liquidaciones definitivas se hace a traves de Resolución donde se discrimina cada uno de los valores reconocidos.
- 9 Entregar el formato que envia la unidad de talento humano anexando los soportes que validen cada una de las deducciones solicitadas, deducción que no cuente con el soporte no será tenida en cuenta.
- Para la liquidación de quinquenio se tomara el último año de servicio teniendo en cuenta la fecha de ingreso. Si la fecha de causacion es posterior a la fecha de pago se liquidara en una nómina independiente.
- 11 Para la liquidación de cesantías con retroactividad es indispensable contar con la autorizacion de descuento liquidación laboral, actualizada.
- 12 Realizar de manera mensual conciliacion entre los descuentos efectuados por nómina y los valores generados en la planilla de aportes a seguridad social.
- 13 En los casos de nombramientos y vinculaciones con fecha posterior al pago de nómina se debe liquidar una nómina adicional con el fín de que los gastos y los aportes queden registrados en el mes de causación.

# Documentos de soporte:

| CÓDIGO      | NOMBRE                                                          | ENTIDAD           |
|-------------|-----------------------------------------------------------------|-------------------|
| N/A         | Reportes generados en el aplicativo administrativo y financiero | Lotería de Bogotá |
| FR0320-68-3 | Formato horas extras                                            | Lotería de Bogotá |
| N/A         | Actos admiinistrativos                                          | Lotería de Bogotá |
| N/A         | Oficios de Novedades                                            | Lotería de Bogotá |

## Actividades

| # | Actividad              | Descripción: Cómo, Políticas,<br>Criterios de aceptación o rechazo, Instructivos                                                                                                    | Registro                                                                              | Responsable                             |
|---|------------------------|----------------------------------------------------------------------------------------------------|---------------------------------------------------------------------------------------|-----------------------------------------|
| 1 | Recibir<br>novedades   | Recibir novedades, dentro de los cinco primeros días<br>hábiles del mes                                                                                                    | Novedades                                                                             | Profesional<br>Unidad de Talento Humano |
| 2 | Clasificar<br>soportes | Clasificar y organizar los soportes de las novedades.<br>Los tipos de novedades que se presentan son: horas extras,<br>turnos, vacaciones, intereses de cesantias, descuentos por<br>préstamos o libranzas, quinquenios, embargos, aportes<br>voluntarios, cuentas AFC, Afiliaciones a fondos y<br>cooperativas, Asignación de funciones, encargos. | Oficio, formato de horas extras,<br>formato programación de vacaciones,<br>libranzas, | Profesional<br>Unidad de Talento Humano |
| 3 | Verificar novedad      | Verificar el tipo de novedad                                                                                                    | Oficio Solicitud de cesantias                                                         | Profesional<br>Unidad de Talento Humano |

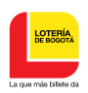

| 4  | čEs una<br>novedad de<br>cesantias?<br>NO | Revisar si se trata de una novedad de cesantias.<br>SI: Continua en actividad Liquidación de Cesantías.<br>NO: Continua en actividad 5                                                                                                    | Oficio Solicitud de cesantias                                                                                                    | Profesional<br>Unidad de Talento Humano                                                        |
|----|-------------------------------------------|----------------------------------------------------------------------------------------------------|----------------------------------------------------------------------------------------------------|------------------------------------------------------------------------------------------------|
| 5  | Registras<br>novedades                    | Registrar en el aplicativo de nómina las novedades                                                                                                    | Regiistro en el módulo de nómina del<br>aplicativo administrativo y financiero                                                                                          | Profesional<br>Unidad de Talento Humano                                                        |
| 6  | Liquidar<br>prenómina                     | Liquidar vacaciones y la prenómina en el aplicativo.                                                                                                    | Se liquidan todas las novedas<br>recibidas, horas extras, turnos,<br>vacaciones, encargos, créditos,<br>embargos, etc. Las cuales quedan<br>registradas en la prenómina | Profesional<br>Unidad de Talento Humano                                                        |
| 7  | Revisar la prenómina                      | Revisar la prenómina, tanto los devengos fijos, como la novedades recibidas.                                                                                                    | Se coteja con los soportes de las novedades recibidas                                                                                                    | Profesional<br>Unidad de Talento Humano                                                        |
| 8  | ¿Errores?                                 | Revisar la prenómina y verificar si presenta errores                                                                                                    | Aplicativo de nómna                                                                                                    | Profesional<br>Unidad de Talento Humano                                                        |
| 9  | Efectuar ajustes                          | Efectuar ajustes y repetir actividades 6 y 7                                                                                                    | Aplicativo de nómina                                                                                                    | Profesional<br>Unidad de Talento Humano                                                        |
| 10 | Revisar                                   | La jefe de la Unidad de Talento Humano revisa la prenomina<br>contra los soportes, si presenta errores se devuelve al<br>profesional de Talento Humano para que realice los ajustes<br>actividades 9.<br>Si esta bien se envía a Secretaria General para revisión, si<br>presenta errores se devuelve al profesional de Talento<br>Humano para que realice los ajustes actividades 9.<br>Si esta bien continúa a la siguiente actividad. | Aplicativo de nómina                                                                                                    | Profesional<br>Unidad de Talento Humano<br>Jefe Unidad de Talento Humano<br>Secretaria General |
| 11 | Efecturar cierre de prenomina             | Una vez aprobada por la Secretaria General, se realiza el<br>cierre de prenomina en el sistema administrativo y financiero                                                                                                    | Aplicativo de nómina                                                                                                    | Profesional<br>Unidad de Talento Humano<br>Jefe Unidad de Talento Humano                       |
| 12 | Generar la nómina                         | Se genera nomina defintiva                                                                                                    | El aplicativo administrativo y financiera<br>genera automáticamente la solicitud<br>de disponibilidad y los asientos<br>contables                                       | Jefe Unidad de Talento Humano                                                                  |
| 13 | Aprobar y habilitar                       | Aprobar y habilitar la expedición del certificado de<br>disponibilidad presupuestal a través del aplicativo<br>administrativo y financiero.                                                                                                    | El aplicativo administrativo y financiera<br>genera automáticamente la solicitud<br>de disponibilidad y los asientos<br>contables                                       | Secretario General                                                                             |
| 14 | Verificar y Expedir                       | Para la expedición de la disponibilidad presupuestal la<br>Unidad de Talento Humano suministra al Área de<br>Presupuesto un resumen de los conceptos pagados en la<br>nómina respectiva, con base en el cual el Profesional de<br>Presupuesto, verifica el correcto registro de dichos<br>conceptos y sus valores en los respectivos rubros<br>presupuestales para posteriomente expedir el certificado                                  | Aplicativo de nómina, reportes de<br>nómina y anéxos                                                                                                    | Profesional de Presupuesto                                                                     |

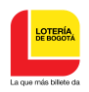

| 15 | Solicitar registro<br>presupuestal              | Solicitar la expedición del registro presupuestal a través del<br>aplicativo, para lo cual se adjunta el resumen de nomina, la<br>nomina y relacion de valores netos a pagar.                                                                                                    | Aplicativo de nómina                                                 | Jefe Unidad de Talento Humano                                                                                                    |
|----|-------------------------------------------------|----------------------------------------------------------------------------------------------------|----------------------------------------------------------------------|----------------------------------------------------------------------------------------------------|
| 16 | Aprobar solicitd de<br>registro<br>presupuestal | Aprobar el registro presupuestal.                                                                                                    | Aprobacion de la solitud en el sistema<br>adinistrativo y financiero | Secretario General                                                                                                    |
| 17 | Expedir registro<br>presupuestal                | Expedir el registro presupuestal.                                                                                                    | Registro presupuestal                                                | Profesional de Presupuesto                                                                                                    |
| 18 | Solicitar la orden de pago                      | Solicitar la expedicion de la orden de pago en el sistma<br>administrativo y finaciero                                                                                                    | Orden de pago                                                        | Jefe Unidad de Talento Humano                                                                                                    |
| 19 | Aprobar y expedir<br>orden de pago              | A traves del aplicativo financiero, la unidad financiera y<br>contable, valida la expedicion de la orden de pago<br>posteriormente el area de contabilidad expide la orden de<br>pago, para aprobacion del area de presupuesto y del jefe de<br>la unidad financiera y contable y finalmente se reporta a<br>secretaria general para su aprobacion. | Aplicativo de nómina                                                 | Secretario General y Jefe de Unidad<br>Financiera y Contable, profesional area de<br>contabilidad y profesional area e<br>presupuesto, |
| 20 | Correo<br>electronico                           | El sistema genera correo electronico al solictante<br>informando sobre la negacion de la orden de pago, para tal<br>caso debe regresar a la actividad 18                                                                                                    | correo electronico                                                   | Fefe unidad financiera y contable                                                                                                    |
| 21 | Conciliación                                    | Realizar conciliación entre los sados de nòmina y los<br>registros en contabilidad                                                                                                    | Listados de contabilidas vs. Listados<br>de nómina                   | Profesional<br>Unidad de Talento Humano y Profesional<br>IV contablidad                                                                |
| 22 | Genera archivo<br>pago de nómina                | A traves del aplicativo se genera el archivo plano, para el<br>pago de nómina y remitirlo al área de Tesorería.                                                                                                    | Archivo Plano                                                        | Profesional<br>Unidad de Talento Humano                                                                                                |
| 23 | Efectuar pago                                   | Efectuar el pago a través del portal bancario respectivo.                                                                                                    | Archivo Plano                                                        | Tesorero General                                                                                                    |
| 24 | Generar ordenes<br>de pago a terceros           | Generar las ordenes de pago de los descuentos autorizados<br>por nomina, una vez efectuado el pago de la nomina.                                                                                                    | Archivo Plano                                                        | Jefe de Talento Humano                                                                                                    |
| 25 | Efectuar pago a<br>terceros                     | Efectuar el pago por transferencia bancaria.                                                                                                    | Archivo Plano                                                        | Tesorera General                                                                                                    |
|    |                                                 | LIQUIDACIÓN DE APORTES A SEGURIDAD SOCIAL Y                                                                                                    | PARAFISCALES                                                         |                                                                                                    |
| 1  | Generar reportes<br>de seguridad social         | Generar las novedades de aportes al Sistema de Seguridad<br>Social, a través del aplicativo de nómina                                                                                                    | Aplicativo de Nómna                                                  | Jefe Unidad o Profesional de Talento<br>Humano                                                                                         |
| 2  | Generar archivo                                 | Generar el archivo para la liquidación de aportes en el<br>aplicativo de nómina                                                                                                    | Aplicativo de Nómna                                                  | Jefe Unidad o Profesional de Talento<br>Humano                                                                                         |

Este documento es de uso interno, no debe ser distribuido sin autorización previa, queda prohibida su modificación, reproducción parcial y/o total. Si este documento está impreso se considera copia no controlada

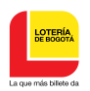

|    |                                             | _       |
|----|---------------------------------------------|---------|
|    | <b>1</b>                                    |         |
|    | ¿Existen                                    | S       |
| 3  |                                             | r       |
|    | NO                                          |         |
|    | SI                                          |         |
|    |                                             |         |
| 4  | Corregir errores                            | S       |
|    |                                             |         |
|    |                                             |         |
|    |                                             | c       |
| 5  | operaror de PILA                            | ir<br>p |
|    |                                             |         |
|    |                                             |         |
| 6  | ¿Existen<br>errores?                        | ,       |
| Ū  | NO                                          | ľ       |
|    | si                                          |         |
|    |                                             |         |
| 7  | Corregir                                    | F       |
|    | incosistencias                              |         |
|    |                                             | -       |
| 8  | Generar archivo para cargue                 | Ģ       |
|    |                                             |         |
| 9  | Cargar la planilla<br>PILA al aplicativo    | Ģ       |
|    | de nómna                                    | d       |
|    | Generar reporter                            | Ģ       |
| 10 |                                             | e<br>A  |
|    | Realizar verificación                       | F       |
| 11 | de descuentos con<br>contabiliad            | s       |
|    |                                             | L       |
| 12 | ¿Existen                                    | v       |
|    | SI NO                                       | ľ       |
|    | Dejar constancia                            | E       |
| 13 | para realizar ajuste<br>en el mes siguiente | v<br>e  |
|    |                                             | L       |

| ie hace la verifcacion que los ingresos base para el pago<br>e la seguridad social esten acordes a los descuentos<br>salizados por nomina,              | Archivo Plano                                     | Jefe Unidad o Profesional de Talento<br>Humano |
|----------------------------------------------------------------------------------------------------|---------------------------------------------------|------------------------------------------------|
| ie hace Corregir errores                                                                                                    | Archivo Plano                                     | Jefe Unidad o Profesional de Talento<br>Humano |
| cargar el archivo en el portal del operador de la planilla<br>tegrada de liquidacion de aportes y verificar si se<br>resentaron errores                 | Aplicativo de Nómna                               | Jefe Unidad o Profesional de Talento<br>Humano |
| 'erificar si se generaron errores en el cargue la planilla                                                                                              | Planilla incosistencias del operadora<br>en línea | Jefe Unidad o Profesional de Talento<br>Humano |
| tealizar la corrección de las incosistencias                                                                                                    | Archivo de importación                            | Jefe Unidad o Profesional de Talento<br>Humano |
| Suardar la planilla PILAen la página del operador de pago                                                                                               | Planilla incosistencias del operadora<br>en línea | Jefe Unidad o Profesional de Talento<br>Humano |
| Senera el archivo de la PILA desde la página del operador<br>e pago de aportes y cargarlo al aplicativo de nómina                                       | Archivo PILA                                      | Jefe Unidad o Profesional de Talento<br>Humano |
| Senerar los reportes para el pago por cada una de la<br>ntidades de seguridad social (EPS, Fondo de Pension,<br>.RL, Caja de Compensación, SENA, ICBF   | Reporte del aplicativo de nómina                  | Jefe Unidad o Profesional de Talento<br>Humano |
| e realiza archivo de verificación el cual debe ser validado con<br>iontabilidad para verirficar los descuentos efectuados                               | Archivo en excel                                  | Jefe Unidad o Profesional de Talento<br>Humano |
| erificar si se generaron errores en el cargue la planilla                                                                                               | Planilla incosistencias del operadora<br>en línea | Jefe Unidad o Profesional de Talento<br>Humano |
| n caso de existir diferencias entre los valores descontados y los<br>alores a pagar se debe dejar constancia para realizar ajuste en<br>I mes siguiente | Reporte de diferencias                            | Jefe Unidad o Profesional de Talento<br>Humano |

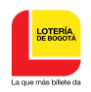

|    |                                                         |                                                                                                    | r                                                                                                    |                                                                                           |
|----|---------------------------------------------------------|----------------------------------------------------------------------------------------------------|----------------------------------------------------------------------------------------------------|-------------------------------------------------------------------------------------------|
| 14 | Solicitar elaboracion<br>disonibilidades                | Solicitar la elaboracion de los certificados de disponibilidad<br>presupuestal, los cuale se generan automáticamente por el<br>aplicativo de nómina                                        | Aplicativo de nómina                                                                                                    | Jefe Unidad o Profesional de Talento<br>Humano                                            |
| 15 | Elaborar y aprobar los<br>CDP                           | Elaborar y aprobar los certificados de disponibilidad<br>presupuestal                                                                                                    | Certificado de disponibilidad<br>presupuestal en el aplicativo de<br>nómina                                                                                                    | Secretario General - Jefe Unidad<br>Financiera y Contable - Profesional de<br>Presupuesto |
| 16 | Solicitar elaboracion<br>registros<br>presupuestales    | Solicitar la expedición de los certificados de registro<br>presupuestal, los cuales se generan automáticamente por el<br>aplicativo de nómina                                              | Aplicativo de nómina                                                                                                    | Jefe Unidad o Profesional de Talento<br>Humano                                            |
| 17 | Experidr y aprobar los<br>registros<br>presupuestales   | Aprobar y expedir los certificados de registros<br>presupuestales                                                                                                    | Registro presupuestal en el aplicativo<br>de nómina                                                                                                    | Secretario General - Jefe Unidad<br>Financiera y Contable - Profesional de<br>Presupuesto |
| 18 | Solicitar la expedicion<br>de las ordenes de<br>pago    | Solicitar la expedición de las ordenes de pago, las cuales se<br>generan automáticamente por el aplicativo de nómina                                                                       | Ordenes de pago aplicativo de nómina                                                                                                    | Jefe Unidad y Profesional Unidad de<br>Talento Humano                                     |
| 19 | Expedir y aprobar las<br>ordenes de pago                | Expedir y aprobar y expedir las ordenes de pago                                                                                                    | Ordenes de pago aplicativo de nómina                                                                                                    | Secretario General - Jefe Unidad<br>Financiera y Contable - Profesional de<br>Presupuesto |
| 20 | Entregar copias de las<br>liquidaciones a<br>Tesoreria  | Entregar copia de la planilla generada por el operador de la<br>PILA, al área de Tesorería, para la realizacion del pago<br>respectivo                                                     | Planilla física PILA                                                                                                    | Profesional Unidad de Talento<br>Humano                                                   |
| 18 | Efectuar el pago<br>respectivo                          | Efectuar el pago.                                                                                                    | Registros de pago de Tesorería -<br>Comprobante de Pago Operador Pila                                                                                                    | Tesorería General                                                                         |
|    |                                                         | LIQUIDACIÓN DE CESANTÍAS                                                                                                    |                                                                                                    |                                                                                           |
| 1  | 1<br>Revisar solicitud y<br>sus respectivos<br>soportes | Revisar la solicitud de cesantías y verificar los soportes respectivos.                                                                                                    | Si es para educación: soporte de orden<br>de pago de matrícula. Si es para<br>adquisión de vivienda: Contrato de<br>Promesa de Compra Venta.Para<br>cancelacion o abono de credito<br>hipotecario certificacion del banco o<br>entidad donde conste la deuda, este debe<br>estar a nombre del trabajador o su<br>conyuge. Si es para remodelación:<br>Contrato de Obra y registro fotografico.<br><b>Nota:</b> si el tramite es ante el FNA debe<br>adjuntar el formulario de solicitud<br>previamente dilgenciado, o solicitud por la<br>plataforma habilitada por el FNA para tal<br>fin. | Profesional Unidad de Talento Humano                                                      |
| 2  | Verificar para que<br>concepto                          | De acuerdo con los documentos presentados verificar para<br>que tipo de concepto aplica; si es para obra continua punto<br>3, si es educacion ò compra de vivienda continua punto No.<br>6 | Oficio de solicitud y soportes                                                                                                    | Profesional<br>Unidad de Talento Humano                                                   |
| 3  | Soportes<br>correctos?                                  | Se verifica si los soportes adjuntos son correctos,                                                                                                    | Verificacion por parte de talento<br>humano                                                                                                    | Profesional<br>Unidad de Talento Humano                                                   |

Este documento es de uso interno, no debe ser distribuido sin autorización previa, queda prohibida su modificación, reproducción parcial y/o total. Si este documento está impreso se considera copia no controlada

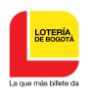

| 4  | Son cesantias<br>retroactivas?                              | Verificar si se trata de cesantías de régimen anualizado o de<br>cesantías retroactivas, en caso de ser retractivas pasa al<br>punto N. 6                                                                                                    | Verificacion por parte de talento<br>humano                                                    | Profesional<br>Unidad de Talento Humano                                                   |
|----|-------------------------------------------------------------|----------------------------------------------------------------------------------------------------|------------------------------------------------------------------------------------------------|-------------------------------------------------------------------------------------------|
| 5  | Elaborar carta de<br>autorizacion de retiro<br>de cesantías | Elaborar carta de autorización del retiro de cesantías al<br>respectivo fondo de cesantias y entregar al funcionario<br>respectivo<br>Esta carta debe ser firmada por el Jefe de Unidad de<br>Talento Humano.                                                                                                    | Carta de autorización                                                                          | Jefe Unidad de Talento Humano                                                             |
| 6  | Verificar historicos<br>de anticipos de<br>pago             | Verificar información histórica de anticipos de cesantías en<br>la hoja de vida del servidor y en el aplicativo de nomina<br>Con fecha de corte a la radicación de la petición.                                                                                                    | Hoja de vida y aplicativo                                                                      | Profesional<br>Unidad de Talento Humano                                                   |
| 7  | Generar acumulados de<br>nómina                             | Generar acumulado de nómina.                                                                                                    | Aplicativo de nomina, Acumulados de<br>nómina y hoja de vida para liquidación<br>de cesantías. | Profesional<br>Unidad de Talento Humano                                                   |
| 8  | Realizar liquidación                                        | Realizar la liquidación de Cesantias, realizar calculo de<br>cesantias y restar los anticipos efectuados para obterner el<br>saldo con corte a su solicitud.                                                                                                    | Reporte liquidación                                                                            | Profesional<br>Unidad de Talento Humano                                                   |
| 9  | Solicitar certiificado<br>de disponibilidad<br>presupuestal | Solicitar a traves del sistema administrativo y financiero la<br>solciitud de certificado de disponibilidad presupuestal. CDP                                                                                                    | Solicitud de Disponibilidad en el<br>aplicativo                                                | Jefe Unidad de Talento Humano                                                             |
| 10 | Elaborar y aprobar los<br>CDP                               | Elaborar y aprobar los certificados de disponibilidad<br>presupuestal                                                                                                    | Certificado de disponibilidad<br>presupuestal en el aplicativo.                                | Secretario General - Jefe Unidad<br>Financiera y Contable - Profesional de<br>Presupuesto |
| 11 | Proyectar resolución<br>de pago de<br>cesantías             | Elaborar el acto administrativo                                                                                                    | Acto administrativo                                                                            | Jefe Unidad de Talento Humano                                                             |
| 12 | Consentimiento<br>informado                                 | elaborar consentimiento informado sobre el estado de las<br>cesantías, donde quede expresa autorizacion para en caso<br>de retiro descontar los saldos , en caso de que el saldo<br>cancelado por anticipos sea superior a la liquidación se<br>generará una cuenta por pagar con la entidad la cual el<br>funcionario debe comprometerse a cancelar garantizandolo<br>con la suscripción de un titulo valor a favor de la entidad. | consentimiento informado-titulo valor                                                          | Jefe Unidad o Profesional de Talento<br>Humano                                            |
| 13 | Firma de<br>consentimiento                                  | Firma por el funcionario del consentimiento                                                                                                    | consentimiento informado                                                                       | funcionario                                                                               |
| 14 | Resolucion cesantías                                        | Aprobar, asignar numero de resolucion y fecha, firmar<br>resolucion de pago de cesantias y notificacion al funcionario.                                                                                                    | Resolucion                                                                                     | Secretario General                                                                        |

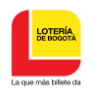

| 15                         | Solicitar elaboracion<br>registro presupuestal                                                                                   | Solicitar la expedición del certificado de registro<br>presupuestal.si es contrato de obra giro a la persona que<br>firma el contrat; si es compra de vivienda al vendedor o<br>urbanizadora y si es para estudio al plantel educativo.                                                                                                    | Aplicativo administrativo y financiero                                                                                                    | Jefe Unidad o Profesional de Talento<br>Humano                                                                                                    |
|----------------------------|----------------------------------------------------------------------------------------------------|----------------------------------------------------------------------------------------------------|----------------------------------------------------------------------------------------------------|----------------------------------------------------------------------------------------------------|
| 16                         | Experidr y aprobar los<br>registros<br>presupuestales                                                                            | Aprobar y expedir los certificados de registros<br>presupuestales                                                                                                    | Registro presupuestal en el sistema<br>administrativo y financiero                                                                                                    | Secretario General - Jefe Unidad<br>Financiera y Contable - Profesional de<br>Presupuesto                                                                                                    |
| 17                         | Solicitar la expedicion<br>de la orden de pago                                                                                   | Solicitar la expedición de la orden de pago. si es contrato de<br>obra giro a la persona que firma el contrato; si es compra de<br>vivienda al vendedor o urbanizadora y s ies para estudio al<br>plantel educativo.                                                                                                    | Ordenes de pago aplicativo<br>admiistrativo y financiero                                                                                                    | Jefe Unidad y Profesional Unidad de<br>Talento Humano                                                                                                    |
| 18                         | Expedir y aprobar las<br>ordenes de pago                                                                                         | Expedir y aprobar las ordenes de pago                                                                                                    | Ordenes de pago aplicativo<br>admiistrativo y financiero                                                                                                    | Secretario General - Jefe Unidad<br>Financiera y Contable - Profesional de<br>Presupuesto                                                                                                    |
| 19                         | Efectuar el pago                                                                                                    | Efectuar el pago respectivo, una vez se haya surtido el<br>tramite                                                                                                    | Comprobante de pago                                                                                                    | Tesorero General                                                                                                    |
| 20                         | Verificar la correcta<br>inversion de los<br>recursos                                                                            | En caso de solicitud para remodelación o mejora el<br>funcionario debe enviar registro fotográfico en un plazo<br>máximo de un mes contado a partir de la fecha de<br>finalización del contrato de obra.<br>En caso de no presentar la evidencia se comunicara al área<br>de disciplinarios para que adelante los trámites pertinentes.                                                                                                    | registro fotografico                                                                                                    | funcionario                                                                                                    |
|                            |                                                                                                    |                                                                                                    |                                                                                                    |                                                                                                    |
|                            |                                                                                                    | LIQUIDACIÓN DEFINTIVA DE PRESTACIONES                                                                                                    | SOCIALES                                                                                                    |                                                                                                    |
| 1                          | Notificación de<br>desvinculación                                                                                                | Se notifica la desvinculacion de funcionario ya sea:<br>Insubsistencia, Por renuncia o por Pension, por orden<br>judicial, fallo discilinario, por terminación unilateral del<br>contrato.                                                                                                    | Documento u oficio                                                                                                    | Secretaria General / Gerencia                                                                                                    |
| 1                          | Notificaciòn de<br>desvinculaciòn<br>Elaborar<br>liquidación                                                                     | LIQUIDACIÓN DEFINTIVA DE PRESTACIONES :<br>Se notifica la desvinculacion de funcionario ya sea:<br>Insubsistencia, Por renuncia o por Pension, por orden<br>judicial, fallo discilinario, por terminación unilateral del<br>contrato.<br>Elaborar a traves del aplicativo la liquidación de<br>prestaciones sociales y verificacion por parte de la jefe de<br>Talento Humano.<br>Verificar entrega de paz y salvo y acta de entrega, Si el<br>trabajador que se retira tiene credito pendiente este valor se<br>descontara de la liquidacion se debe generar un acuerdo de<br>pago, excepto para los creditos de vivienda que tienen su<br>propio reglamento,                                                                                                    | SOCIALES<br>Documento u oficio<br>Liquidación paz y salvo y acta de<br>entrega                                                                                                    | Secretaria General / Gerencia<br>Profesional<br>Unidad de Talento Humano                                                                                                    |
| 1                          | Notificación de<br>desvinculación<br>Elaborar<br>liquidación<br>Solicitar<br>disponibilidad                                      | LIQUIDACIÓN DEFINTIVA DE PRESTACIONES:           Se notifica la desvinculacion de funcionario ya sea:           Insubsistencia, Por renuncia o por Pension, por orden<br>judicial, fallo discilinario, por terminación unilateral del<br>contrato.           Elaborar a traves del aplicativo la liquidación de<br>prestaciones sociales y verificacion por parte de la jefe de<br>Talento Humano.           Verificar entrega de paz y salvo y acta de entrega, Si el<br>trabajador que se retira tiene credito pendiente este valor se<br>descontara de la liquidación definitiva y si el valor supera el<br>monto de la liquidacion definitiva y si el valor supera<br>pago, excepto para los creditos de vivienda que tienen su<br>propio reglamento,           Solicitar disponibilidad y elaborar resolución definitiva.                                                                                                    | Documento u oficio Documento u oficio Liquidación paz y salvo y acta de entrega Aplicativo ( disponibilidad, registro , orden de pago )                                                                               | Secretaria General / Gerencia<br>Profesional<br>Unidad de Talento Humano<br>Jefe de unidad<br>Unidad de Talento Humano                                                                                                    |
| 1<br>2<br>3<br>4           | Elaborar<br>liquidación<br>Solicitar<br>disponibilidad                                                                           | LIQUIDACIÓN DEFINTIVA DE PRESTACIONES:           Se notifica la desvinculacion de funcionario ya sea:<br>Insubsistencia, Por renuncia o por Pension, por orden<br>judicial, fallo discilinario, por terminación unilateral del<br>contrato.           Elaborar a traves del aplicativo la liquidación de<br>prestaciones sociales y verificacion por parte de la jefe de<br>Talento Humano.           Verificar entrega de paz y salvo y acta de entrega, Si el<br>trabajador que se retira tiene credito pendiente este valor se<br>descontara de la liquidacion definitiva y si el valor supera el<br>monto de la liquidacion se debe generar un acuerdo de<br>pago, excepto para los creditos de vivienda que tienen su<br>propio reglamento,           Solicitar disponibilidad y elaborar resolución definitiva.<br>.         Elaborar y aprobar los certificados de disponibilidad<br>presupuestal                                                                       | Documento u oficio Documento u oficio Liquidación paz y salvo y acta de entrega Aplicativo ( disponibilidad, registro , orden de pago ) Certificado de disponibilidad presupuestal en el aplicativo.                  | Secretaria General / Gerencia<br>Profesional<br>Unidad de Talento Humano<br>Jefe de unidad<br>Unidad de Talento Humano<br>Secretario General - Jefe Unidad<br>Financiera y Contable - Profesional de<br>Presupuesto                           |
| 1<br>2<br>3<br>4           | Elaborar<br>Solicitar<br>disponibilidad<br>Elaborar y aprobar los<br>COP                                                         | LIQUIDACIÓN DEFINTIVA DE PRESTACIONES:           Se notifica la desvinculacion de funcionario ya sea:<br>Insubsistencia, Por renuncia o por Pension, por orden<br>judicial, fallo discilinario, por terminación unilateral del<br>contrato.           Elaborar a traves del aplicativo la liquidación de<br>prestaciones sociales y verificacion por parte de la jefe de<br>Talento Humano.           Verificar entrega de paz y salvo y acta de entrega, Si el<br>trabajador que se retira tiene credito pendiente este valor se<br>descontara de la liquidación definitiva y si el valor supera el<br>monto de la liquidacion definitiva y si el valor supera<br>pago, excepto para los creditos de vivienda que tienen su<br>propio reglamento,           Solicitar disponibilidad y elaborar resolución definitiva.<br>.         .           Elaborar y aprobar los certificados de disponibilidad<br>presupuestal         Elabora la resolución de liquidacion definitiva | SOCALES Documento u oficio Liquidación paz y salvo y acta de entrega Aplicativo ( disponibilidad, registro , orden de pago ) Certificado de disponibilidad presupuestal en el aplicativo. Resolucion                  | Secretaria General / Gerencia Profesional Unidad de Talento Humano Jefe de unidad Unidad de Talento Humano Secretario General - Jefe Unidad Financiera y Contable - Profesional de Presupuesto Jefe Unidad de Talenot Humano.                 |
| 1<br>2<br>3<br>4<br>5<br>6 | Elaborar<br>Elaborar<br>disponibilidad<br>Elaborar y aprobar los<br>CDP<br>Elaborar<br>Resolución de<br>liquídacion<br>defintiva | LIQUIDACIÓN DEFINTIVA DE PRESTACIONES:           Se notifica la desvinculacion de funcionario ya sea:<br>Insubsistencia, Por renuncia o por Pension, por orden<br>judicial, fallo discilinario, por terminación unilateral del<br>contrato.           Elaborar a traves del aplicativo la liquidación de<br>prestaciones sociales y verificacion por parte de la jefe de<br>Talento Humano.           Verificar entrega de paz y salvo y acta de entrega, Si el<br>trabajador que se retira tiene credito pendiente este valor su<br>descontara de la liquidacion definitiva y si el valor supera el<br>monto de la liquidacion se debe generar un acuerdo de<br>pago, excepto para los creditos de vivienda que tienen su<br>propio reglamento,           Solicitar disponibilidad y elaborar resolución definitiva.           .           Elaborar y aprobar los certificados de disponibilidad<br>presupuestal           Elabora la resolución de liquidacion definitiva    | SOCALES  Documento u oficio  Liquidación paz y salvo y acta de entrega  Aplicativo ( disponibilidad, registro , orden de pago )  Certificado de disponibilidad presupuestal en el aplicativo.  Resolucion  Resolucion | Secretaria General / Gerencia Profesional Unidad de Talento Humano Jefe de unidad Unidad de Talento Humano Secretario General - Jefe Unidad Financiera y Contable - Profesional de Presupuesto Jefe Unidad de Talenot Humano. Gerente General |

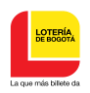

| 7  | Solicitud Registro<br>Presupuestal                    | se realiza la solcitud de Registro presupuestal a traves del<br>sistema administrativo y financiero                                     | Registro Presupuestal                                              | Profesional de presupuesto                                                                |
|----|-------------------------------------------------------|----------------------------------------------------------------------------------------------------|--------------------------------------------------------------------|-------------------------------------------------------------------------------------------|
| 8  | Experidr y aprobar los<br>registros<br>presupuestales | Aprobar y expedir los certificados de registros<br>presupuestales                                                                       | Registro presupuestal en el sistema<br>administrativo y financiero | Secretario General - Jefe Unidad<br>Financiera y Contable - Profesional de<br>Presupuesto |
| 9  | Solicitar la expedicion<br>de la orden de pago        | Solicitar la expedición de la orden de pago.                                                                                            | Ordenes de pago en el aplicativo<br>administrativo y financiero    | Jefe Unidad y Profesional Unidad de<br>Talento Humano                                     |
| 10 | Expedir y aprobar<br>orden de pago                    | Expedir y aprobar las ordenes de pago                                                                                                   | Ordenes de pago en el aplicativo<br>administrativo y financiero    | Secretario General - Jefe Unidad<br>Financiera y Contable - Profesional de<br>Presupuesto |
| 11 | Efectuar el pago                                      | Efectuar el pago respectivo, una vez se haya surtido el<br>tramite                                                                      | Comprobante de pago                                                | Tesorero General                                                                          |
| 12 | Archivar documentos                                   | Archivar los documentos pertinentes.<br>Los documentos se archivan de acuerdo a los parámetros<br>de las tablas de Retención Documental | Hoja de vida - Carpeta nómina -<br>Carpeta soportes de nómina      | Profesional<br>Unidad de Talento Humano                                                   |

# Relación de registros

| CÓDIGO TRD | NOMBRE       | FÍSICO | DIGITAL |
|------------|--------------|--------|---------|
| 320-065-0  | Hoja de vida | Х      |         |
| N/A        | Aplicativo   |        | Х       |
| N/A        | Liquidación  | Х      | Х       |
| N/A        | Reporte      | х      | Х       |
| N/A        | Oficio       | Х      |         |
| N/A        | Acta         | Х      |         |

| FECHA      | FECHA DESCRIPCIÓN Y JUSTIFICACIÓN DEL CAMBIO                                                                                                    |    |  |
|------------|----------------------------------------------------------------------------------------------------|----|--|
|            | Versión anterior                                                                                                    | 6  |  |
| 04/06/2019 | Se actualiza el procedimiento al nuevo formato o plantilla.<br>Se fortalecen las descripción de los controles.                                                  | 7  |  |
| 09/07/2021 | Se actualiza el procedimiento delimitando cada una de las fases de la liquidación. Se fortalecen las definciciones y se incluyen las politicas de<br>operación. | 8  |  |
| 12/12/2021 | Se actualiza el procedimiento en lo relacionado a liquidación quinquenio, novedades y cesantáis retractivas.                                                    | 9  |  |
| 26/08/2022 | Se actualiza el procedimiento en lo relacionado con conciliación entre Talento Humano y contabilidad en aportes al Sistema de Seguridad Social.                 | 10 |  |

| Control de revisión y aprobación                                                                                                 |                                                   |                                             |
|----------------------------------------------------------------------------------------------------|---------------------------------------------------|---------------------------------------------|
| Elaboración                                                                                                    | Revisión                                          | Aprobación                                  |
| DAYAN PATRICIA PASAJE QUIROGA<br>Profesional I (A) Talento Humano<br>ILILANA LARA MENDEZ<br>Jefe (A) de Unidad de Talento Humano | DURLEY EDILMA ROMERO TORRES<br>Secretario General | Comité Institucional de Gestión y Desempeño |